## Дифференцированный учет товара при использовании КСА «Касби-02МФ».

<u>Для правильной настройки КСА «Касби-02МФ» необходимо обратиться в центр технического обслуживания (ЦТО) Рамок по адресу г.Минск, ул.Лермонтова, 29 телефон +375 29 150-20-47, работа бесплатная.</u>

## Как правильно настроить КСА для работы с дифференцированным учетом, или подарочными Сертификатами, или маркированным товаром, или при использовании группы GTIN.

EAN, старший разряд поля (4 бита) используется в качестве разделителя для кодов товаров и является признаком наличия GTIN-кода:

0000 - без EAN; - Суммовой учет

0001 – EAN - 01; - Дифференцированный учет

0011 – услуга - 03;- Услуги

0100 - средство авансового платежа (подарочный сертификат) - 04;

Для кодирования EAN используется форма двоично-десятичного кода.

При работе с GTIN-кодами необходимо прописать в разделе «<u>Администратор – 4.Настройки – '1</u> <u>Название – "2 Отделы</u>» нажимаем «ВВ», видим на индикаторе «<u>01/ОТДЕЛ 01</u>», нажимаем клавишу «ВВ», видим надпись «<u>РУССКИЙ</u>», нажимаем клавишу «ВВ», надпись на индикаторе «<u>ОТДЕЛ 01</u>», сдвигаем курсор в право – нажимаем клавишу «%», появляется знак «<u>#</u>» в формате двоично-десятичного кода набираем цифру 1 или необходимый GTIN-код от 00-99, в конце нажимаем клавишу «ВВ». На индикаторе видим «<u>01/ОТДЕЛ 01</u> <u>и</u>1» и так по каждому отделу выставляем необходимый GTIN-код.

**Теперь КСА будет передавать в СКНО необходимый признак по GTIN-коду.** Микроинвест - Для работы со скидками необходимо настроить в КСА «Касби-02МФ» в разделе Техник - 7 Скидка – Альтернативная, выбираем и нажимаем клавишу ВВ. Теперь будут передаваться в СКНО скидки на товар.